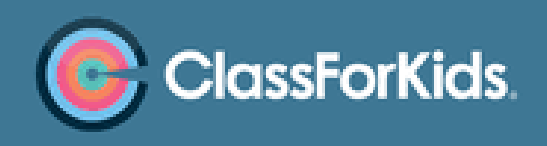

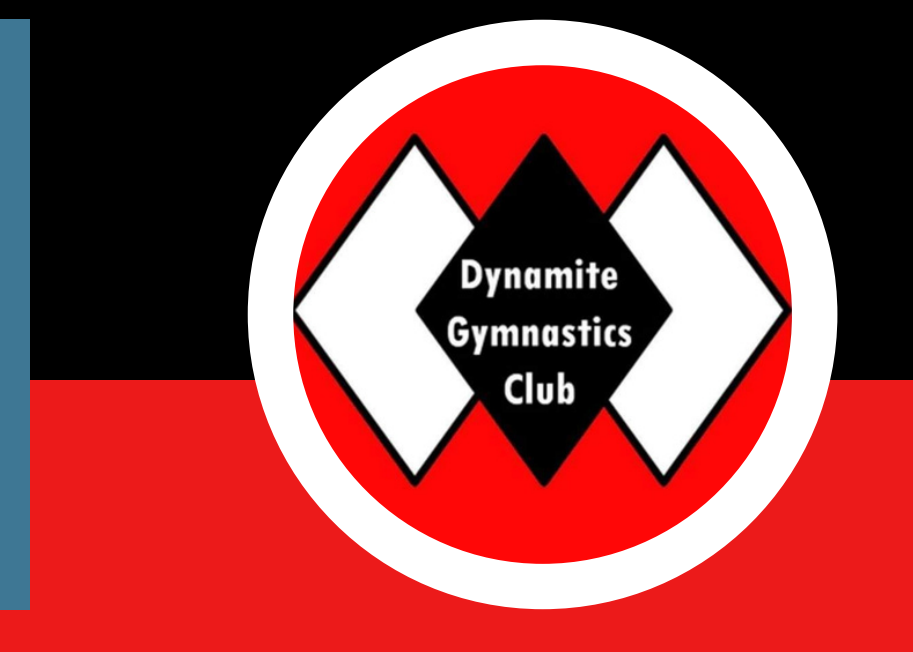

# DYNAMITE GYMNASTICS CLASS 4 KIDS GUIDE

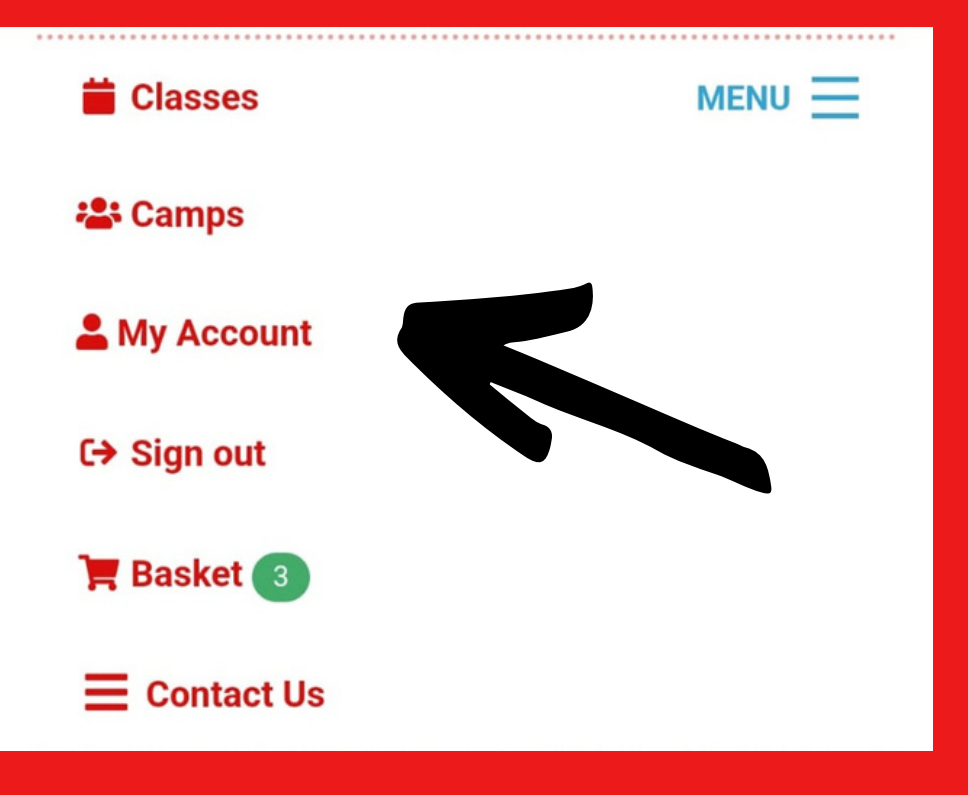

On the class 4 kids homepage select menu in the top right hand corner. Then select the my account icon o n the left to access your details

# YOUR PROFILE

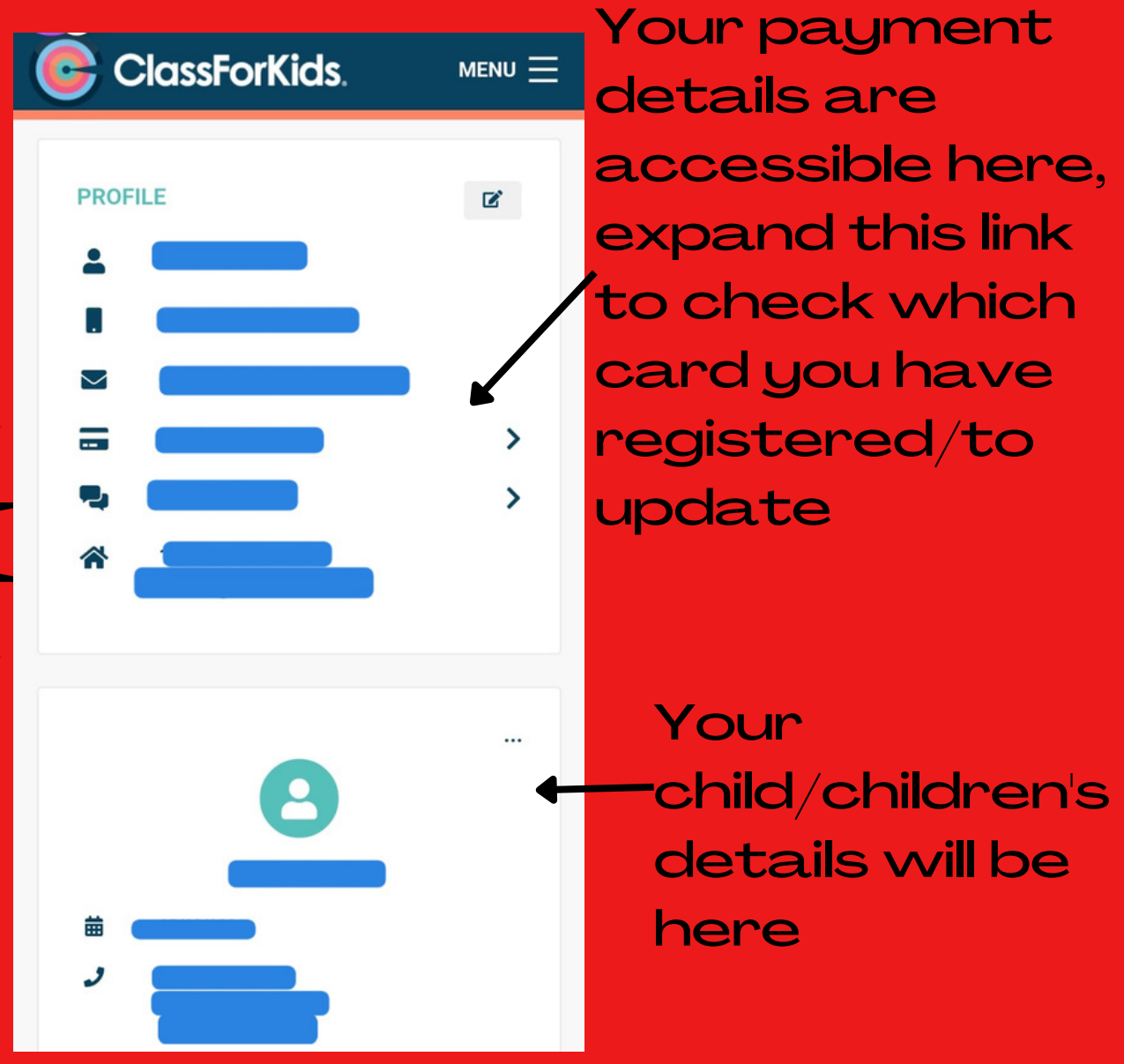

Once on your profile you will see your (parents) and child/children's details listed

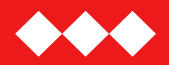

## CHECKING PREVIOUS BOOKINGS AND PAYMENTS

Bookings & payments

Communication record

Still on your your profile page scroll to the bottom and expand the section " bookings & payments" this will list all previous bookings and payments made.

# BOOKING CAMP/COMPETITION

#### Camp details

#### **Registration Tumble**

Dynamite Gymnastics Club Venue, Unit 1, 12 North Ave, Clydebank, G81 2QP Ø view map

#### Venue Notes

Car park on site please use designated bays. Please do not park on double yellow lines even if just dropping off a gymnast age 14 plus. 27th Nov 2022 - 27th Nov 2022

Club grade league 1 27th November 2022 Sun 27th November - Sun 27th November 7:30am - 4:00pm

Full week

£23.00

Spaces Available 🎉

\Xi Book now

### OPEN THE LINK FOR THE EVENT SENT TO YOU AND CLICK ON BOOK NOW

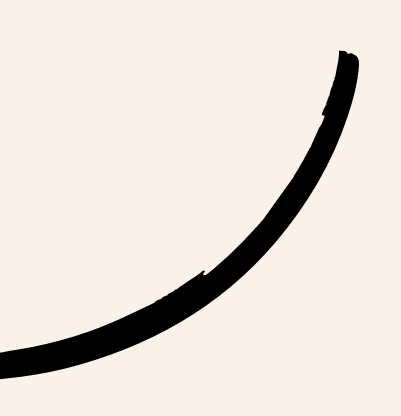

### SELECT THE ALL SESSIONS BOX

### THEN CLICK ON CHOOSE CHILD

Please select the dates to book for this camp

Full week £23.00

### Club grade league 1 27th November

2022 (Sun 27th Nov - Sun 27th Nov)

Book Club grade league 1 27th November 2022 Sun 27/11/2022 7:30am - 4:00pm

All sessions

### 🚍 Choose child

Camp notes

This is the entry for the Scottish Club grade league 1

# BOOKING CAMP/COMPETITION

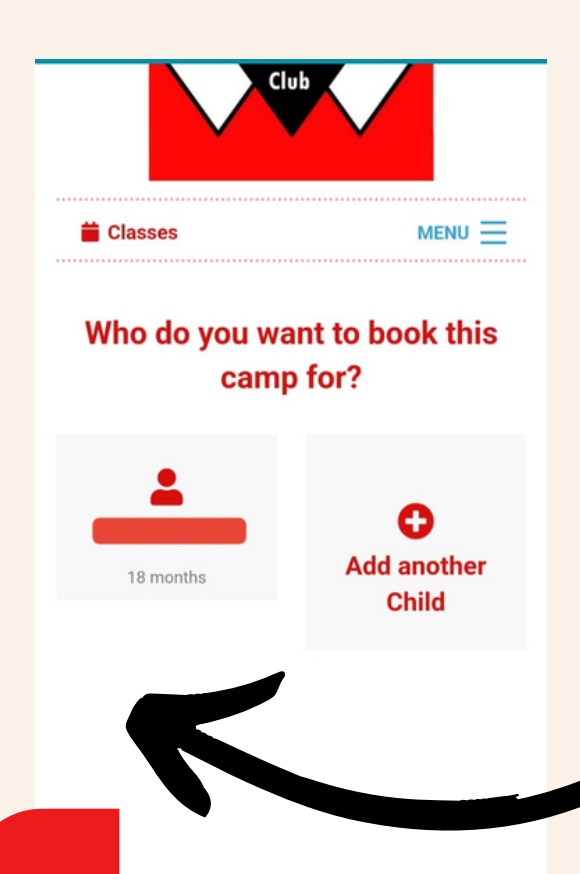

### THE NEXT SCREEN WILL LIST CHILDREN SELECT CHILD YOU ARE BOOKING FOR

we would like to know a bit more about you...

How did you hear about Dynamite Gymnastics?

### ENSURE ALL DETAILS ARE COMPLETED AND CLICK CONTINUE

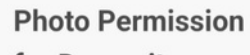

for Dynamite

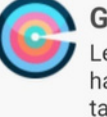

**Gymnastics** Let us know if you're happy for pictures to be taken of your child to be posted on our social media platforms

#### terms & conditions

Continue

Yes

•

The next page will detail camp/competition you are entering including cost

#### Registration Tumble (4 -19yrs)

Dynamite Gymnastics Club Venue, Clydebank

Venue Notes Car park on site please use designated bays. Plea...more

Remove

| Club grad     | le league 1 27th November 202 |
|---------------|-------------------------------|
| 27/11/22 - 27 | /11/22                        |
| Sun, 27th     | 07:30 - 16:00                 |
|               |                               |
| Ē             | £23.00                        |

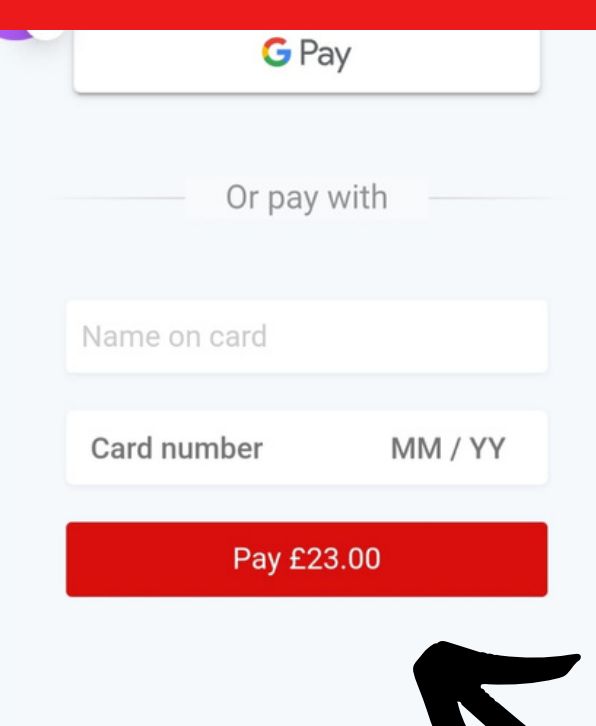

By making this booking you a the Terms and Conditions and Privacy Policy. Scroll to the bottom of this page and select goggle pay or enter payment details.

Click on pay to complete booking